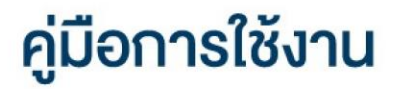

## **DAOL** LIFE

• สมัครใช้บริการและเปิดบัญชีลงทุนเพิ่ม

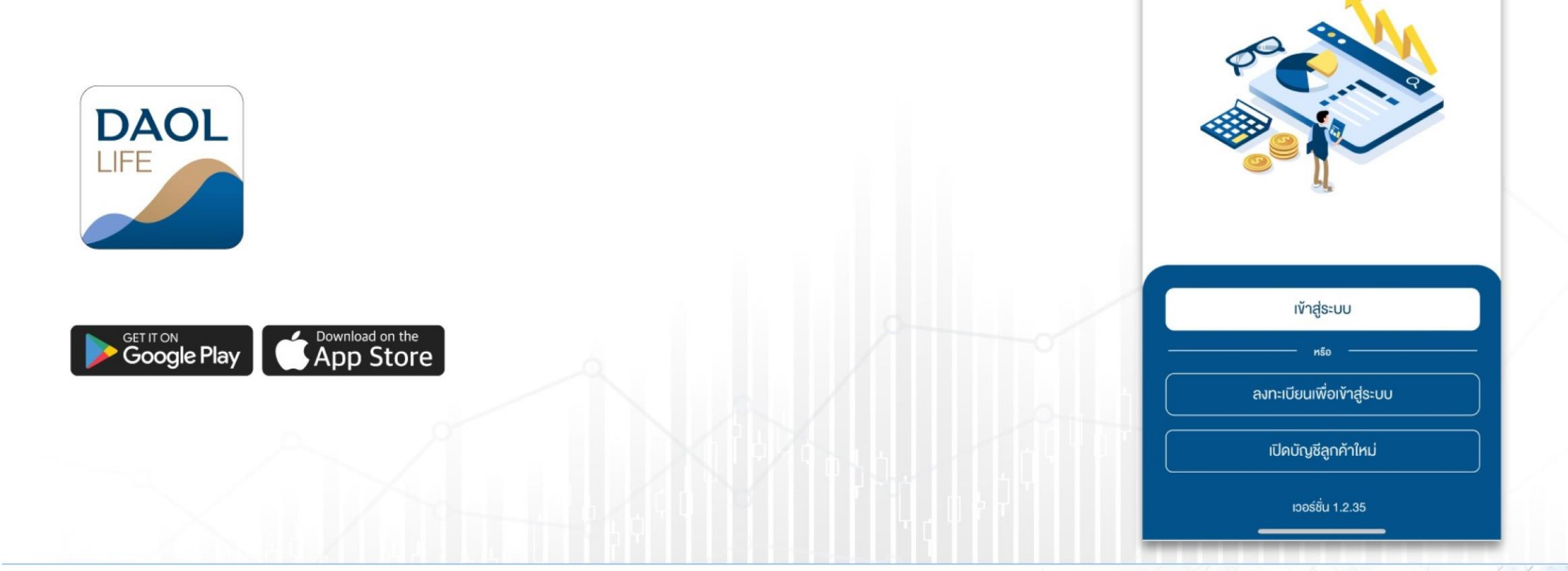

**DAOL**SEC

::!! 🗢 🗩

by DAOL SEC

DAOL LIFE

💼 тн 🗸

11:07

ลูกค้าปัจจุบันสามารถ สมัครใช้ บริการ / เปิดบัญชีลงทุน เพิ่มเติม ช่องทางออนไลน์ ผ่านแอปพลิเคชัน DAOL LIFE

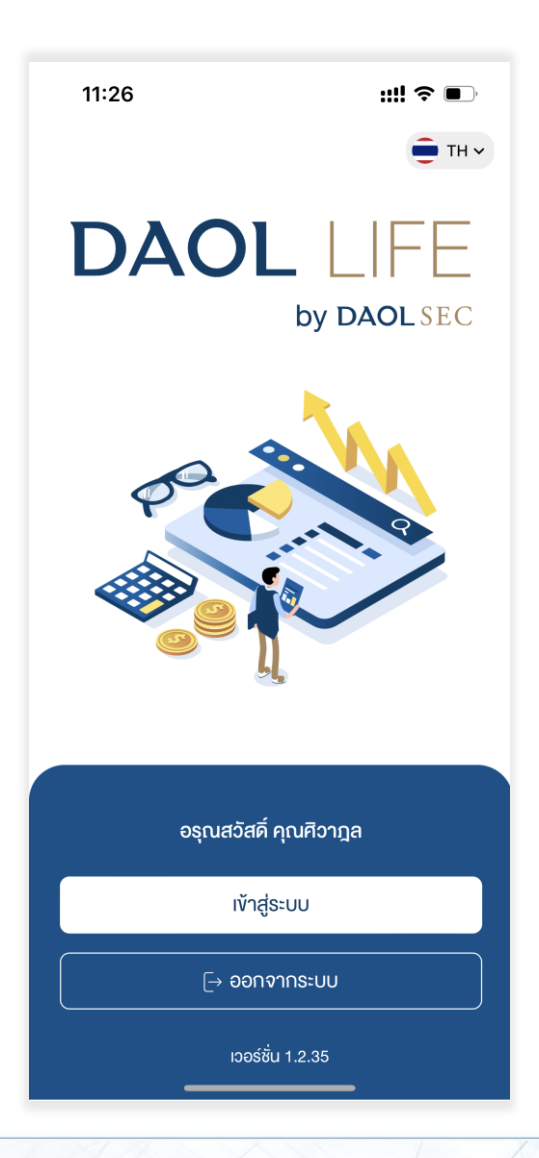

# ที่หน้าหลักเลื่อนลงไปยังหัวข้อ "ผลิตภัณฑ์และบริการที่แนะนำ" กด เลือกผลิตภัณฑ์ที่สนใจ

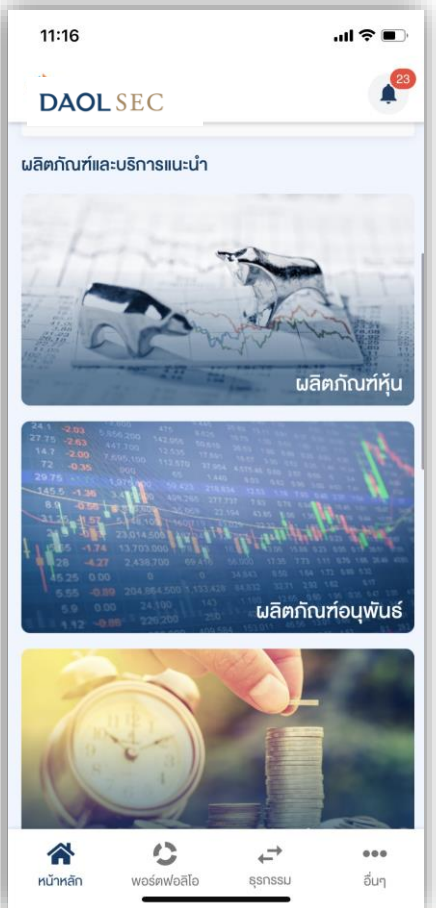

#### 2. กดเลือก ประเภทบัญชีที่ต้องการสมัครใช้ บริการ

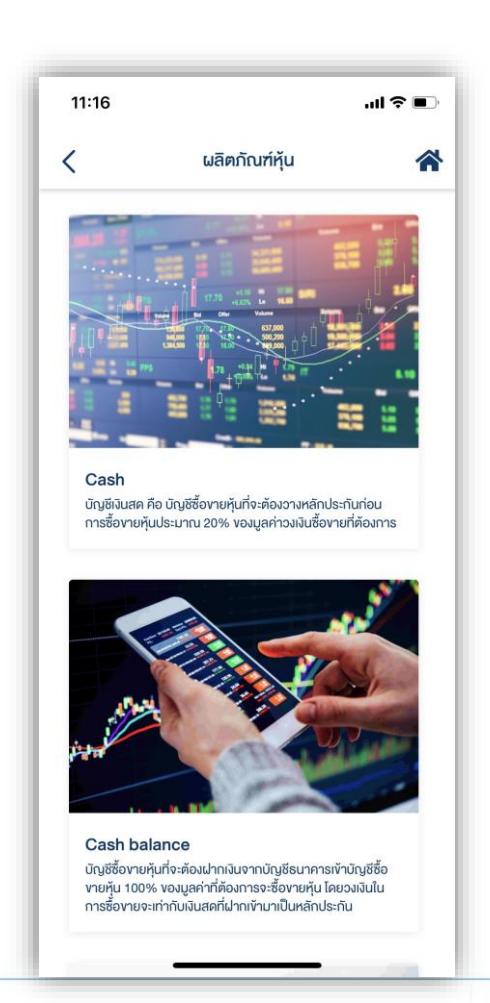

#### หน้ารายละเอียดบริการ กดปุ่ม "สมัครใช้บริการ"

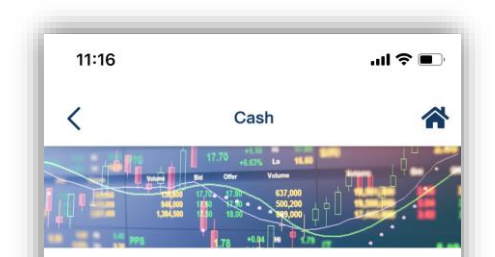

#### รายละเอียดบริการ

บัญชีเงินสด คือ บัญชีซื้อขายหุ้นที่จะต้องวางหลักประกัน ก่อนการซื้องายหุ้นประมาณ 20% ของมูลค่าที่ต้องการจะ ชื้องาย มีวงเงินการซื้องายที่จะได้รับซึ่งงั้นอยู่กับการ พิจารณาจากหลักฐานทางการเงิน หลักประกัน และความ สามารถในการชำระหนี้ โดยบริษัทฯจะทำการหัก (ฝาก) ค่า ชื้อหุ้น (ค่างายหุ้น) ทั้งจำนวนจากบัญชีธนาคารผ่านบริการ หักบัญชีอัตโนมัติ (ATS) ในวันทำการที่ 2 (T+2) นับจากวัน ที่มีรายการซื้องายหุ้น โดยธนาคารที่สามารถใช บริการ ATS ได้ ได้แก่ ธนาคารกสิกรไทย, ธนาคาร กรุงเทพ, ธนาคารไทยพาณิชย์, ธนาคารกรุง ศรีอยุธยา, ธนาคารทหารไทยธนชาต และ ธนาคารกรุง ไทย

สมัครบริการ

#### 4. กดเลือกผู้แนะนำการลงทุน ( IC )

 กดเลือก IC จากรายชื่อ IC ปัจจุบันหากต้องการเปิดบัญชีกับ IC ท่านเดิม
 กดเลือก "เปิดบัญชีกับผู้แนะนำท่านอื่น" หากต้องการเปิดบัญชีกับ IC ท่าน ใหม่ ( ต้องระบุ AE Code vo IC ท่านใหม่ และต้องกรอกข้อมูลเพื่อทำการ ยืนยันตัวตนใหม่"

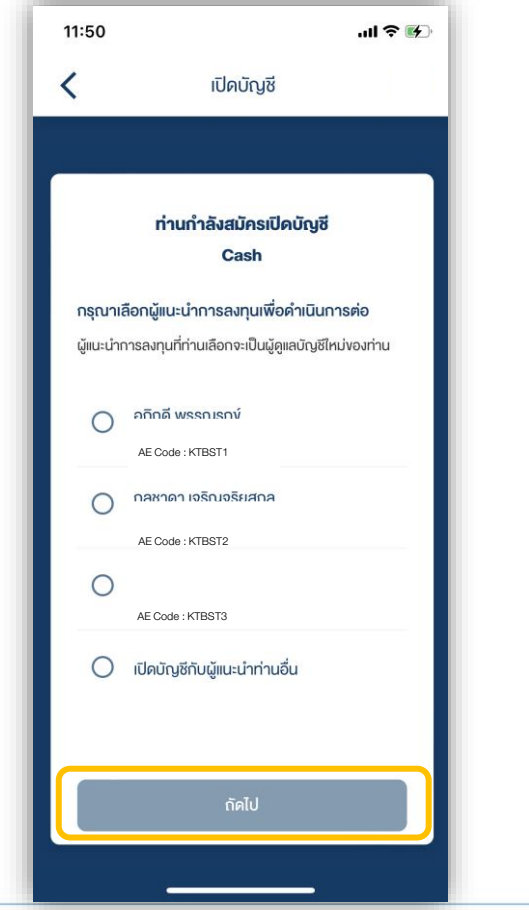

#### 5. กดเลือกที่อยู่จัดส่งเอกสาร แล้วกดปุ่ม "ถัดไป"

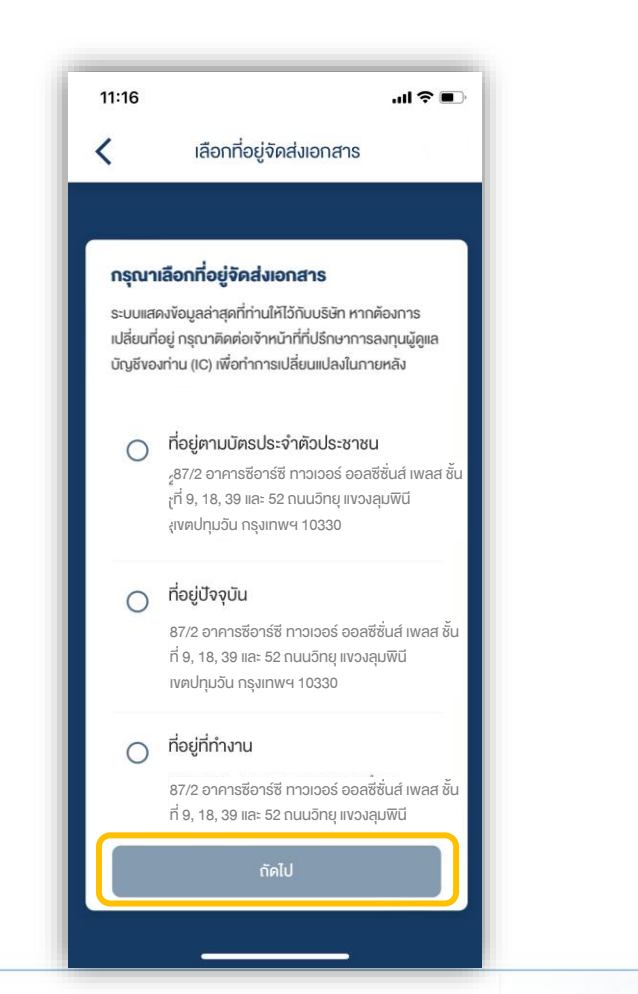

### 6. กดเลือกบัญชีธนาคาร เพื่อสมัครใช้บริการ หักบัญชีอัตโนมัติ แล้วกดปุ่ม "ถัดไป"

หากต้องการใช้บัญชีธนาคารอื่น กดเลือก "เพิ่มบัญชีใหม่"

| 11:17            | all 🗢 🔳                                                                                   |
|------------------|-------------------------------------------------------------------------------------------|
| <                | สมัครบริการหักบัญชีอัตโนมัติ                                                              |
|                  |                                                                                           |
|                  | ลือองไอ เซีซี่ #o 1000 ไอ เปิดซาไม (175 (ATC)                                             |
| เลือกบัต         | สอทบญชทตองการหกบญชอตเนมต (ATS)<br>มชีที่ต้องการหัดบัญชีอิตโมบัติ (ATS) ด้วยบัญชีที่ท่าน   |
| เคยสมัค          | เรไว้ หรือ เลือก "เพิ่มบัญชีใหม่"                                                         |
|                  |                                                                                           |
| 0                | (Y) КВАNK 7111-11111-1                                                                    |
| 0                | เพิ่มบัญชีใหม่                                                                            |
|                  |                                                                                           |
| หมายเห<br>กรณาเล | ตุ: หากต้องการใช้บริการ KTBST Wealth Advice<br>วีอกธนาคารกสิกรไทย หรือไทยพาณิชย์เท่านั้น" |
|                  |                                                                                           |
|                  |                                                                                           |
|                  |                                                                                           |
|                  |                                                                                           |
|                  |                                                                                           |
|                  |                                                                                           |
|                  |                                                                                           |
|                  | กัดไป                                                                                     |
|                  |                                                                                           |
|                  |                                                                                           |

#### 7. กดเลือกระดับความเสี่ยงพึงประเมินของตัว

ท่าน และกดปุ่ม "ถัดไป"

| <ul> <li>แบบประเมินความเสี่ยงในการลงทุน</li> <li>มาบประเมินความเสี่ยงในการลงทุน</li> <li>เพื่อให้ลูกค้าได้มีการประเมินความสามารถในการรับความ<br/>เสี่ยงในการลงทุนและเพื่อให้กราบว่าคนเองเหมาะสมกับการ<br/>ลงทุนในหลักทรัพย์ประเภทใด และสามารถลงทุนในหลักทรัพย์<br/>ที่สอคคล้องกับความค้องการลงทุนของตนเองอย่างแก้งริงการ<br/>ที่ลูกค้าให้ง้อมูลที่เป็นความจริง ถูกค้องเป็นปัจจุบัน และครบ<br/>กัวนคามที่บริษัทร้องขอย่อมมีผลค่อการให้บริการหรือการให้<br/>คำแนะนำที่ลูกค้าแต่ละรายจะได้รับจากบริษัท</li> <li>เสี่ยงสูงมาก / เสี่ยงสูงมากอย่างมีมันยสำคัญ</li> <li>เสี่ยงสง</li> </ul> |
|----------------------------------------------------------------------------------------------------|
| <b>เมบบประเมินความเหมาะสมในการลงทุน</b><br>เพื่อให้ลูกค้าได้มีการประเมินความสามารถในการรับความ เสี่ยงในการลงทุนและเพื่อให้กราบว่าคนเองเหมาะสมกับการ ลงทุนในหลักทรัพย์ประเภทใด และสามารถลงทุนในหลักทรัพย์ ที่สอดคล้องกับความต้องการลงทุนของตนเองอย่างแท้จริงการ ที่ลูกค้าให้ง้อมูลที่เป็นความจริง ถูกต้องเป็นปัจจุบัน และครบ ก้วนตามที่บริษัทร้องงอย่อมมีผลต่อการให้บริการหรือการให้ คำแนะนำที่ลูกค้าแต่ละรายจะได้รับจากบริษัท <b>เลือกความเสี่ยงที่ครงกับคุณ</b><br>เสี่ยงสูงมาก / เสี่ยงสูงมากอย่างมีมันยสำคัญ<br>เสี่ยงสูง                                                          |
| เมบบประเมินความเหมาะสมในการลงทุน<br>เพื่อให้ลูกค้าได้มีการประเมินความสามารถในการรับความ<br>เสี่ยงในการลงทุนและเพื่อให้กราบว่าคนเองเหมาะสมกับการ<br>ลงทุนในหลักทรัพย์ประเภทใด และสามารถลงทุนในหลักทรัพย์<br>ที่สอดคล้องกับความต้องการลงทุนของตนเองอย่างแท้จริงการ<br>ที่ลูกค้าให้ง้อมูลที่เป็นความจริง ถูกต้องเป็นปัจจุบัน และครบ<br>ก้วนตามที่บริษัทร้องvอย่อมมีผลต่อการให้บริการหรือการให้<br>คำแนะนำที่ลูกค้าแต่ละรายจะได้รับจากบริษัท<br>เลือกความเสี่ยงที่ตรงกับคุณ<br>เสี่ยงสูงมาก / เสี่ยงสูงมากอย่างมีมันยสำคัญ<br>เสี่ยงสง                                                    |
| าถูกทางทางของเกม มวงจะ ถูกทองเอของจุงฉากเล่าเรอ<br>ก้วนตามที่บริษัทร้องงอย่อมมีผลต่อการให้บริการหรือการให้<br>คำแนะนำที่ลูกค้าแต่ละรายจะได้รับจากบริษัท<br>เลือกความเสี่ยงที่ครงกับคุณ<br>เสี่ยงสูงมาก / เสี่ยงสูงมากอย่างมีนัยสำคัญ<br>เสี่ยงสุง                                                                                                    |
| เสี่ยงสง                                                                                                    |
|                                                                                                    |
| เสี่ยงปานกลางค่อนข้างสูง                                                                                                    |
| เสี่ยงปานกลางค่อนข้างค่ำ                                                                                                    |
| ถัดไป                                                                                                    |
|                                                                                                    |

#### 8. ตอบคำถามในแบบประเมินฯ

 แบบประเมินความเหมาะสมในการลงทุนแบ่งประกอบด้วย 3 ส่วน ส่วนที่ 1 ้งอ 1-10 และส่วนที่ 2 ้งอ 11 – 12 และส่วนที่ 3 ้งอ 13 – 15 โดย จะต้องตอบคำถามให้ครบทุก 3 ส่วน

| < แบบบระเมนความเสยงเนการสงทุน                            | ไม่บบบระเมนความเสยงเนการสงทุน                                                                               | < แบบบระเมนความเสยงเนการลงทุน                               |
|----------------------------------------------------------|----------------------------------------------------------------------------------------------------|-------------------------------------------------------------|
|                                                          |                                                                                                    |                                                             |
|                                                          |                                                                                                    |                                                             |
| <b>ข้อ 1-10 แบบประเมินความเหมาะสมในการ</b>               | คำถามข้อ 11-12 เพื่อเป็นข้อมูลเพิ่มเติมเพื่อประกอบ                                                          | คำถามข้อ 13-15 เพื่อประเมินความรู้วามสามารถใน               |
| ลงทุน                                                    | การให้คำแนะนำ (ไม่นำไปคำนวณรวมเป็นคะแนน)                                                                    | การลงทุนสำหรับการลงทุนในผลิตภัณฑ์ในตลาดทุน                  |
| เพื่อทำความรู้จักและเข้าใจรูปแบบการลงทุนที่เหมาะสมกับตัว | ให้เอเมต ซึ่งเมืองออ หายใบสังเด หนึ่งหละเช่ง หน้อ (อ.เหมีเหว่)                                              | มีความเสียงสูง หรือมีความซับซ้อน (ไม่นำไปคำนวณ              |
| ท่านมากที่สุดทั้งนี้ท่านสามารถเปลี่ยนแปลงคำตอบได้โดย     | เช่นพาะทั่งรมทารสงทุนเนสเยเยาชองายสวงหน้า (อนุพนธ)<br>และหันที่ที่มีอนพันธ์แฝงเท่านั้น                      | รวมเป็นคะแนน)                                               |
| ระบบจะทำการคำนวณคะแนนใหม่                                | 11. หลวออออาจานในสัญญาที่อาหาร่อาหาร้อ                                                                      | คุณสมบัติทางการศึกษา                                        |
| 1. ปัจจบันท่านอาย                                        | <ol> <li>กากการสงทุนเนลเบูเบาอองายสวงกนา</li> <li>(อเมพันธ์) และพันธ์ที่มีอเมพันธ์แปนโยะสนุเอออน</li> </ol> | 12 1 ก่อนได้รับและความมียนโดยหลือเลือบความเสอนอ             |
|                                                          | (อนุพนช) และกุนกู เมอนุพนชแตงประสงคราม                                                                      | เกี่ยวข้องกับการเงินการองกุมหรือไม่                         |
| 🔘 ຕັ້ນແຕ່ 60 ປี ນີ້uໄປ                                   | แต่หากการลงทุเล้าแหลว ท่านอาจจะสุดเงิน                                                                      | แกรงของกอการเหตุการเหตุการเร                                |
|                                                          | ลงทุนทั้งหมดและอาจต้ององเงินชดเชยเพิ่มแาง                                                                   | <ul><li>ไม่ ข้าพเจ้าไม่เคยได้รับประกาศนียบัตรหรือ</li></ul> |
|                                                          | ส่วน ท่านยอมรับได้เพียงใด                                                                                   | ปริญญาในสาขาด้านล่างนี้                                     |
| 35 - 44 ปี                                               | 0.17                                                                                                    | 🔿 ใช่ ข้าพเจ้าได้รับประกาศนียบัตรหรือ                       |
| -                                                        |                                                                                                    | ู<br>ปริญญาในสางาที่เกี่ยวข้องคังต่อไปนี้                   |
| 🔵 น้อยกว่า 35 ปี                                         | O Iĕ                                                                                                    |                                                             |
|                                                          | Ŭ                                                                                                    |                                                             |
| 2. ปัจจุบันท่านมีการะทางการเงินและค่าใช้จ่าย             | ใช้เฉพาะที่จะมีการลงทุนในต่างประเทศ                                                                         | 13.2 ท่านได้รับคุณวุฒิทางการเงินการลงทุนหรือไม่             |
| ประจา เช่น คาผอนบาน รถ คาใช้จายส่วนตัว และ               | 12. นอกเหนือจากความเสี่ยงในการลงทนแล้ว ท่าน                                                                 | <ul><li>ไม่ ข้าพเจ้าไม่เคยได้รับคณวฒิทางการเงิน</li></ul>   |
| คาเลยงดูครอบครว เป็นสดสวนเทาเด                           | สอบอออร์แอออแห่ส่องอังแอ้พออแออแไล่ยนได้                                                                    |                                                             |
|                                                          |                                                                                                    |                                                             |
| กัดไป                                                    | กัดไป                                                                                                    | ถัคโป                                                       |

 มี่อตอบคำกามครบทุกส่วนระบบจะคำนวณ และแสดงความเหมาะสมในการลงทุน กดปุ่ม < หากต้องการแก้ไงคำตอบ</li>

| <                                                                  | แบบประเมินความเสี่ยงในการลงทุน                                                                                                    | DAOL    |
|--------------------------------------------------------------------|----------------------------------------------------------------------------------------------------|---------|
| Prilu                                                              | มความเสี่ยง<br>39<br>คะแบบ                                                                                                    |         |
| รือ-นามส<br>ทคสอเ<br>ระดับกวา<br>เสี่ยงสู                          | กุค<br>ม 43343 นามสกุล 43343<br><sup>มสถุม</sup><br>มมาก / เสี่ยงสูงมากอย่างมีนัยสำคัญ                                                                                                    |         |
| <b>สัคส์ว</b><br>• เงิเ<br>• ตะ<br>• ตะ<br>• ก <sup>.</sup><br>ล่ะ | นการลงทุนที่แนะนำ 🕤<br>มฝากและคราสารหนี้ระยะสั้น <5%<br>ราสารหนี้ภาครัฐที่มีอายุบากกว่า 1 ปี และคราสารหนี้ภา<br>ทชน <30%<br>หาสารทุน >60%<br>เรลงทุนทางเลือก รวมถึงสินค้าโภคกัณฑ์ สัญญาซื้องาง<br>งหน้า <30% | ne<br>9 |
|                                                                    | เสร็จสิ้น                                                                                                    |         |
|                                                                    |                                                                                                    |         |

#### CRS : สถานที่เกิด 10.1 หน้าจอสถานที่เกิด (ประเทศไทย)

กรณีเลือกประเทศไทยจะต้องระบุจังหวัดที่เกิด

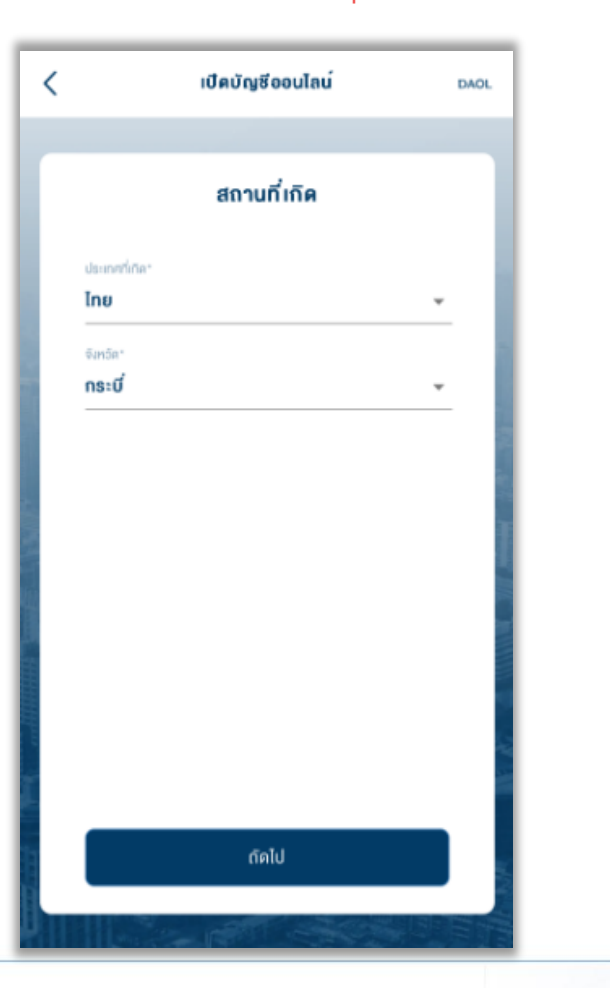

CRS : สถานที่เกิด

10.2 หน้าจอสถานที่เกิด (ประเทศอื่น)

กรณีเลือกประเทศอื่นจะต้องกรอกเมืองที่เกิดเป็นภาษาอังกฤษเท่านั้น

| สถานที่ เกิด<br>ปะเทศท์กละ<br>ออสเครเลีย<br>เมืองที่ติด (กายาอิงกฤษกำนั้ง)*<br>Melbourne | < เปิดบัญชีออนไลน์                 | DA |
|------------------------------------------------------------------------------------------|------------------------------------|----|
| ឋងកោរពីកើត។<br>១០៩គេនៈដើម<br>លឹងកើតតែ (manäangurimäu)។<br>Melbourne                      | สถานที่เกิด                        |    |
| ออสเครเลีย 👻<br>เมืองที่ตัด (การกริงกฤษเท่านั้น)*<br>Melbourne                           | ประเทศที่เกิด"                     |    |
| เมืองที่เกิด (กายาอังกฤษกำนั้ง)*<br>Melbourne                                            | ออสเตรเลีย                         | *  |
| Melbourne                                                                                | เมืองที่เกิด (กาษาอังกฤษเท่านั้น)* |    |
|                                                                                          | Melbourne                          |    |
|                                                                                          |                                    |    |
|                                                                                          |                                    |    |
|                                                                                          |                                    |    |
|                                                                                          |                                    |    |
|                                                                                          |                                    |    |
|                                                                                          |                                    |    |
|                                                                                          |                                    |    |
|                                                                                          |                                    |    |
|                                                                                          |                                    |    |
|                                                                                          |                                    |    |
|                                                                                          |                                    |    |
|                                                                                          |                                    |    |
| กัดไป                                                                                    | กัดไป                              |    |

#### CRS : กิ่นที่อยู่ทางภาษี 12. หน้าจองัอมูลถิ่นที่อยู่ทางภาษี (กรณีเลือกใช่ : ไทย)

กรณีเลือกใช่จะแสดงประเทศไทยเป็นค่าเริ่มต้น (เพิ่มได้สูงสุดไม่เกิน 4 ประเทศ)

| <             | การแจ้งผู้มีกิ่นที่อยู่ทางภาษีประเทศอื่น ๛๛                             |  |
|---------------|-------------------------------------------------------------------------|--|
| ท่าน<br>สหรัฐ | ป็นผู้มีที่นที่อยู่ทางภาษีในเเค่ละประเทศ นอกจาก<br>รุงเมริกา ใช่หรือไม่ |  |
|               | 0 Tulié                                                                 |  |
| 4             | ประเทศถิ่นที่อยู่ทางกาษี<br>ไทย                                         |  |
| $\subset$     | + กรุณาระบุประเทศถิ่นที่อยู่กางกาษี                                     |  |
|               |                                                                         |  |
|               |                                                                         |  |
|               |                                                                         |  |
|               | I                                                                       |  |
|               | ตัดไป                                                                   |  |
|               |                                                                         |  |

#### CRS : ถิ่นที่อยู่ทางภาษี 12.1 รายละเอียดประเทศถิ่นที่อยู่ทางภาษี (ไทย)

กรณีเลือกประเทศไทย จะแสดงหมายเลงประจำตัวผู้เสียภาษีตามหมายเลง บัตรประจำตัวประชาชน

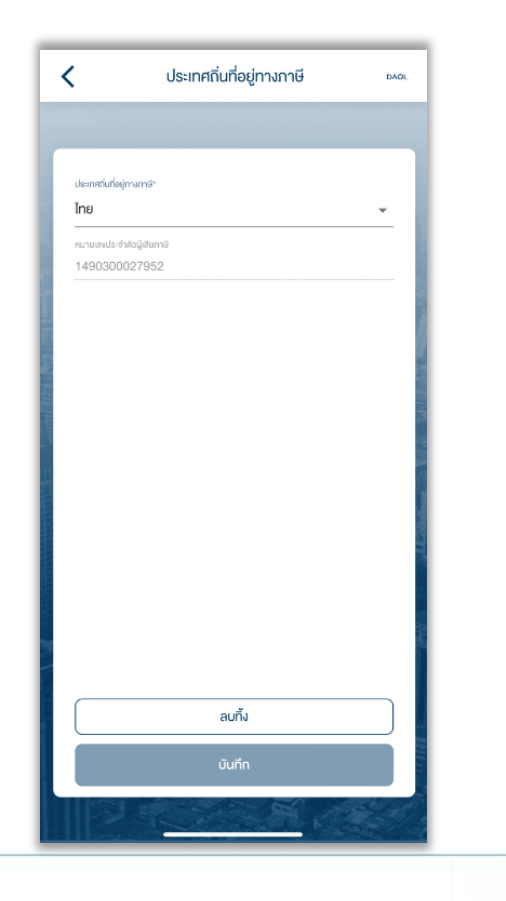

CRS : ถิ่นที่อยู่ทางภาษี 12.2 หน้าจอข้อมูลถิ่นที่อยู่ทางภาษี (เลือกใช่ : ประเทศอื่น)

| ท่านเป็นผู้มี | ถิ่นที่อยู่ทางภาษีใน             | แต่ละประเทศ นอกจ     | าก  |
|---------------|----------------------------------|----------------------|-----|
|               | าา เอกรอเม<br>ร่                 | 🔘 សរែវ               |     |
| ♥ ds          | ะเทศถิ่นที่อยู่ทางกา<br>สเตรเลีย | G                    | >   |
|               |                                  |                      |     |
| $\square$     | + กรุณาระบุปร                    | ะเทศถิ่นที่อยู่ทางภา | 1   |
|               | + กรุณาระบุปร                    | ะเทศถิ่นที่อยู่ทางภา |     |
|               | + กรุณาระบุปร                    | ะเทศถิ่นที่อยู่ทางภา | i ) |
|               | + กรุณาระบุปร                    | ะเทศถิ่นที่อยู่ทางภา | 3   |
|               | + กรุณาระบุปร                    | ะเทศถิ่นที่อยู่ทางภา |     |

#### CRS : ถิ่นที่อยู่ทางภาษี 12.5 รายละเอียดประเทศถิ่นที่อยู่ทางภาษี (ประเทศอื่น)

กรณีเลือกเหตุผล B กรอกเหตุผลเพิ่มเติมเป็นภาษาอังกฤษ

| <                       | ประเทศถิ่นที่อยู่ทางภาษี                                                                                                    | DAD |
|-------------------------|----------------------------------------------------------------------------------------------------|-----|
|                         |                                                                                                    |     |
| ประเทศตันที่<br>ออสเตรเ | ล์ตามกรัง                                                                                                    | *   |
| หมายเลง                 | ประจำคัวผู้เสียกาษี                                                                                                    |     |
| 🗹 Tuliti                | หมายเลงประจำตัวผู้เสียกาษี                                                                                                    |     |
| โปรคระ                  | บุเหตุผล                                                                                                    |     |
| 0                       | ประเทศที่ระบุข้างต้น ไม่ได้มีการออกเลขประจำตัวผู้เสียกาษี                                                                               |     |
| 0                       | <mark>ยังไม่ได้รับหมายเลงประจำคัวผู้เสียภาษี</mark><br>(หมายเหตุ: โปรดอธิบายเหตุผลที่ ท่านไม่สามารถงอ<br>หมายเลงประจำคัวผู้เสียภาษีได้) |     |
| ſ                       | อธิบายเหคุมลเพิ่มเติม                                                                                                    |     |
|                         | โปรคระบุเป็นภาษาอังกฤษ<br>                                                                                                    |     |
| 0                       | ไม่จำเป็นต้องให้หรือเปิดเผยเลงประจำตัวผู้เสียภาษี                                                                                       |     |
|                         | ลบกิ้ง                                                                                                    |     |
|                         | บันทึก                                                                                                    |     |
|                         |                                                                                                    |     |

#### CRS : ถิ่นที่อยู่ทางภาษี 12.4 รายละเอียดประเทศถิ่นที่อยู่ทางภาษี (ประเทศอื่น)

กรณีไม่มีหมายเลงประจำตัวผู้เสียภาษีจะต้องระบุเหตุผล

|                    | ประเทศถิ่นที่อยู่ทางภาษี                                                                                                    |
|--------------------|----------------------------------------------------------------------------------------------------|
| annduri<br>Datiens | ngimamili<br>Řeu –                                                                                                    |
| nmay               | ประสำนักมีเสียงาาที                                                                                                    |
| lui<br>Ises        | ทมายเลงประจำคัวผู้เสียกาษี<br><b>บุเหคุผล</b>                                                                                                    |
| 0                  | ประเทศที่ระบุข้างคัน ไม่ได้มีการออกเลงประจำคัวผู้เสียกาษี                                                                                                    |
| 0                  | ยังไม่ได้รับหมายเลขประจำคัวผู้เสียกาษี<br>(หมายเหตุ: โปรคอธิบายเหตุผลที่ ท่านไปสามารถขอ<br>หมายเลขประจำคัวผู้เสียกาษีได้)                                               |
| 0                  | <b>ไม่จำเป็นคืองให้หรือเปิดเผยเลงประจำคัวผู้เสียภาษี</b><br>(หมายเหตุ: เฟือกเหตุผลนี้เองพาะในกรณีที่กฎหมายภายใน<br>ประเททนั้นไม้ได้บังกับจัดเก็บเลงประจำคัวผู้เสียกายิ) |
|                    | ลบทั้ง                                                                                                    |
|                    | auffe.                                                                                                    |

#### CRS : ถิ่นที่อยู่ทางภาษี 12.3 รายละเอียดประเทศถิ่นที่อยู่ทางภาษี (ประเทศอื่น)

| <                               | ประเทศถิ่นที่อยู่ทางภาษี | DAOL |
|---------------------------------|--------------------------|------|
| ประเทศกันที่อยู่กางก            | nār                      |      |
| หมายเลงประชาชอง<br>Tax No. 1234 | ซังการี<br>4567890       |      |
| 🗌 ไม่มีหมาย                     | แลงประจำดัวผู้เสียกาษี   |      |
|                                 |                          |      |
|                                 |                          |      |
|                                 |                          |      |
|                                 |                          |      |
|                                 |                          | 8    |
| (                               | ลบทิ้ง                   |      |
|                                 | บันทึก                   |      |

#### CRS : <mark>ถิ่นที่อยู่ทางภาษี</mark> 13. หน้าจอง้อมูลถิ่นที่อยู่ทางภาษี (กรณีเลือก : ไม่ใช่)

| าษีในแต่ละประเทศ นอกจาก |                              |
|-------------------------|------------------------------|
| 📀 ไม่ไช่                |                              |
|                         | - I.                         |
|                         |                              |
|                         |                              |
|                         |                              |
|                         |                              |
|                         |                              |
|                         |                              |
|                         |                              |
|                         |                              |
|                         |                              |
|                         | าษีในแต่ละประเทศ นอกจาก<br>เ |

#### CRS : ถิ่นที่อยู่ทางภาษี

13.1 แจ้งเตือน : ไม่สามารถทำรายการต่อได้

(กดปุ่มตกลง)

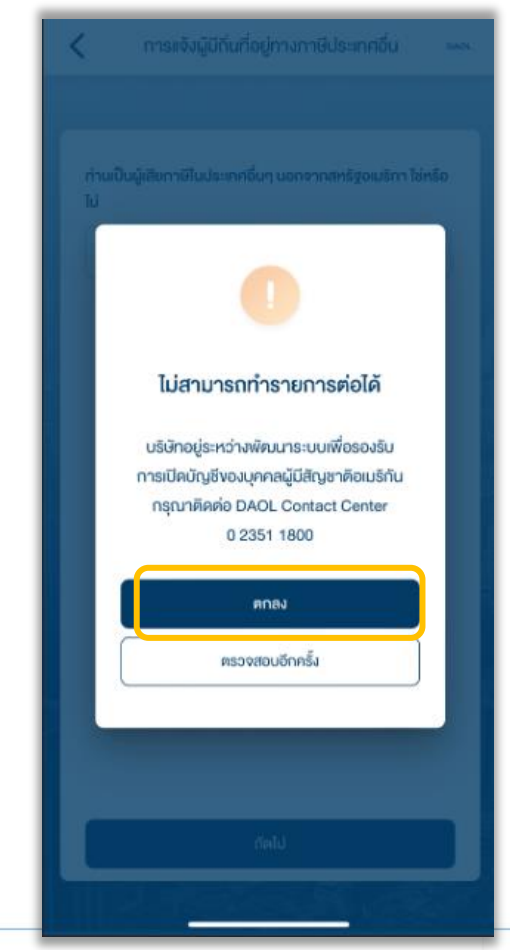

#### 13.2 เมื่อกดปุ่มตกลง จะออกจากการเปิด บัญชี และกลับไปยังหน้าแรก

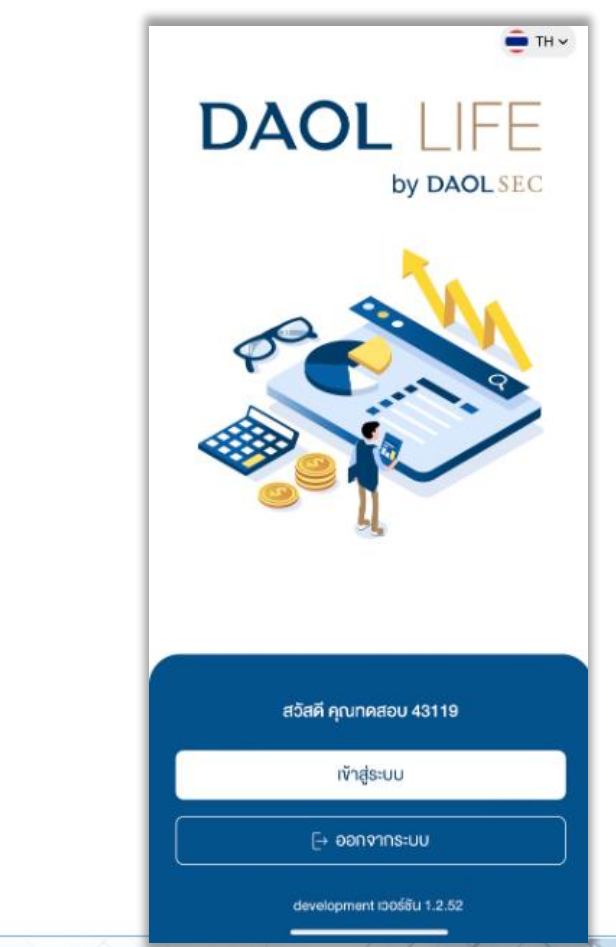

#### CRS : ถิ่นที่อยู่ทางภาษี 14. กรอกข้อมูลถิ่นที่อยู่ทางภาษีเรียบร้อย (กดปุ่มถัดไป)

| ่านเป็นผู้มีถิ่นที่อยู่ทาง<br>เหรัฐอเมริกา ใช่หรือไม่ | ภาษีในแต่ละประเทศ นอกจาก     | ٦. |
|-------------------------------------------------------|------------------------------|----|
| 🕑 ใช่                                                 | O Tulki                      |    |
| <ul> <li>ประเทศถิ่นที่อยู่</li> <li>ไทย</li> </ul>    | ทางกาษี                      |    |
| + กรุณ                                                | ระมุประเทศถิ่นที่อยู่ทางภาษี |    |
|                                                       |                              |    |
|                                                       |                              |    |
|                                                       |                              |    |
|                                                       |                              |    |
|                                                       |                              |    |
|                                                       |                              |    |

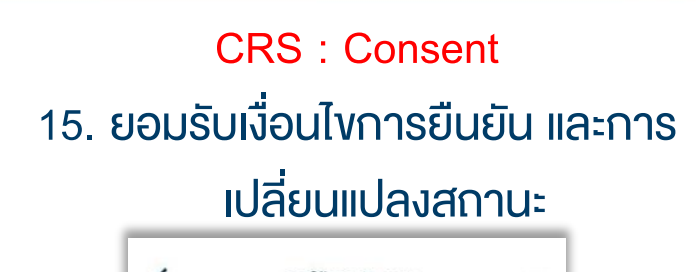

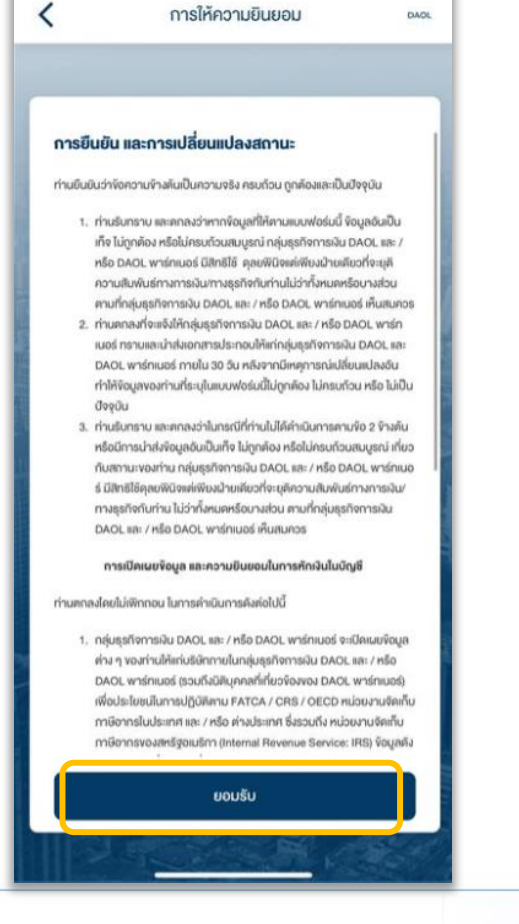

|                                                                                                    | <b>ง</b> ้อชี้แจงการใช้บริกา                                                                                                    | าร เ                                                                                                    |
|----------------------------------------------------------------------------------------------------|----------------------------------------------------------------------------------------------------|----------------------------------------------------------------------------------------------------|
|                                                                                                    |                                                                                                    |                                                                                                    |
| <b>ข้อกำหนด</b>                                                                                                    | และเงื่อนไขสำหรับการใช้บริ                                                                                                    | การการซื้องาย                                                                                                    |
| หลักทรัพย์                                                                                                    | ต่างประเทศ DAOL SEC S                                                                                                    | MART FOREIGN                                                                                                    |
| US:INN PI                                                                                                    | atform                                                                                                    |                                                                                                    |
| กรุณาเลือกส                                                                                                    | กุลเงินลงทุนที่ประสงค์จะใช้ลงทุน                                                                                                    |                                                                                                    |
| เลือกสกุลเงิเ                                                                                                    | L                                                                                                    |                                                                                                    |
| FOREIGN ประ<br>ธุรกรรมชั่งงาน<br>(า) ร้อยส<br>ค่ามประเทศที่ปี<br>() ร้อยส<br>ค่ามประเทศที่ปี<br>กิ้งนี้ อัตราค่า<br>ธรรมเนียมชั่น -<br>กิ้งนี้ อัตราค่า<br>ถ้าหนด โดยบรี<br>ช่องกางชื่นโคค<br>จัดกำหนดแล<br>ค่ามประเทศ ("ปั | เทท Plattorn – บัญชีลงทุนหลักทรัพย์<br>พ้อย โดยจะมีก่ารรรมเมียมชั้งงายหลัก<br>ระ 0.20 ของมูลคำรั้งงายหลักทรัพย์ส่วา<br>นหลักทรัพย์ทั่งดาะเปียมในคลาดหลักท<br>ระ 0.25 ของมูลคำรั้งงายหลักทรัพย์สา<br>นหลักทรัพย์ทั่งดาะเปียมในคลาดหลักท<br>าธรรมเมียมการชั้งงายหลักทรัพย์อาจเปลี่ย<br>ด้างแร้งการที่ที่สุกก้าทรามส่งละนำไม่ๆ<br>มมที่มรัษที่จะแจ้งให้ลูกก้าทรามส่งละนำไม่ๆ<br>มมที่มรัษที่จะแจ้งให้ลูกก้าทรามส่งละนำไม่ๆ | เค่างประเทศที่ถูกคัาทำ<br>ทรัพย์ในอิตราคังค่อไปนี้<br>งประเทศ สำหรับหลักกรัพย์<br>เร้พย์ ประเทศ สำหรับหลักกรัพย์<br>เร้พย์ฮ่องกง<br>มีมูรค่าเพิ่ม และค่า<br>นแปลงได้คานที่บริษัท<br>นแปลงได้คานที่บริษัท<br>มีมการชื่องายหลักกรัพย์<br>สญญาแต่งติ้งคิวเกมนาย |
|                                                                                                    | ได้อ่านและเข้าไจเนื้อหาข้างคันอย่างครบ                                                                                                    | ก้อนแล้อ                                                                                                    |

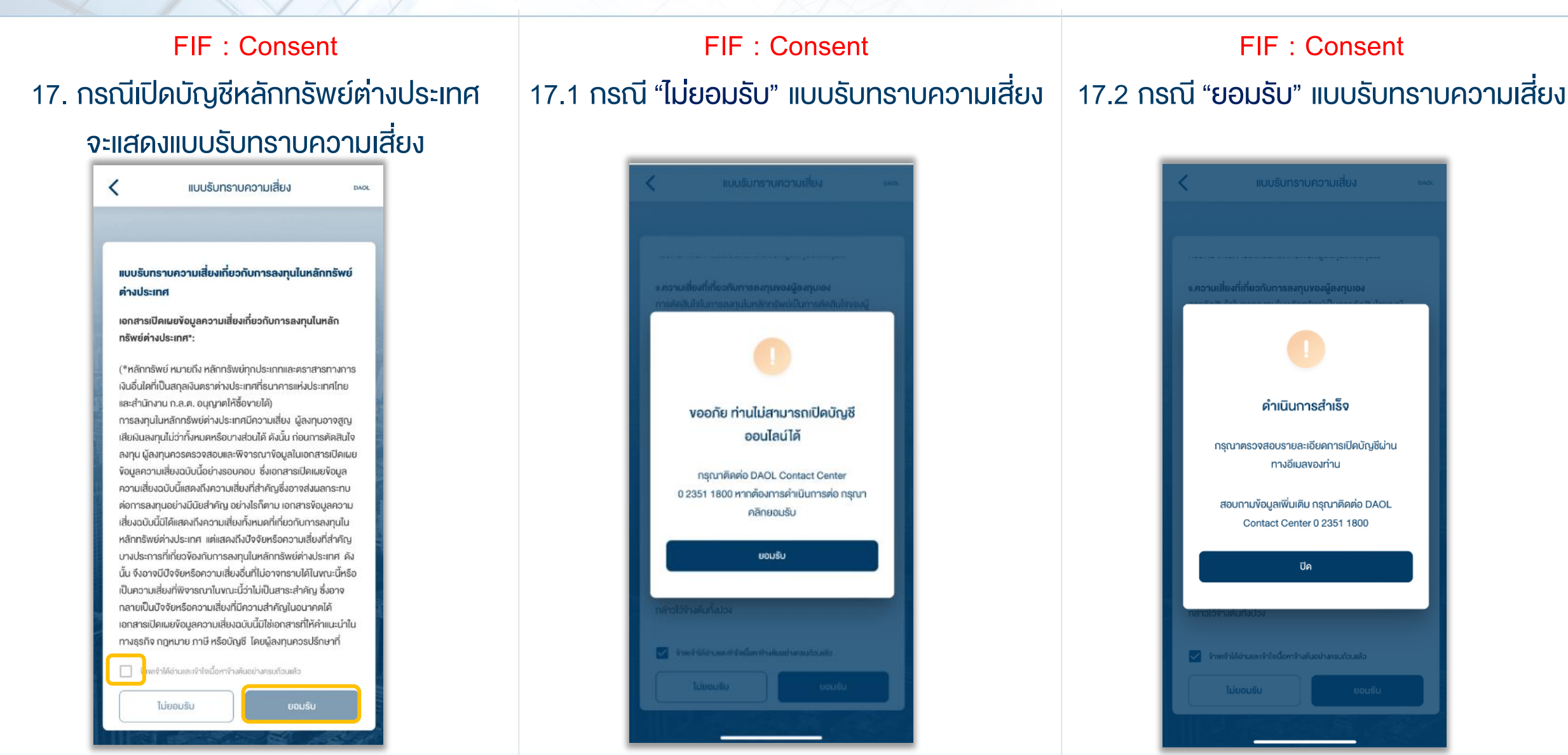

18. เมื่อทำรายการเปิดบัญชีเสร็จเรียบร้อย ท่านจะ ได้รับ **อีเมลแจ้งรายละเอียดการเปิดบัญชี** 

เมื่อทำรายการเปิดบัญชีสำเร็จ ท่านจะได้รับ **อีเมลแจ้ง** <u>รายละเอียดการเปิดบัญชี</u>

หลังจากนั้นท่านสามารถลงทะเบียน ระบบ Single Sign On เพื่อตั้งชุดรหัสผู้ใช้งาน เพื่อเข้าสู่ระบบ eService และ ระบบ ซื้องายภายใต้การให้บริการงอง DAOL SEC ได้ทันที

เริ่มต้นใช้บริการออนไลน์ DAOL eService หรือ DAOL LIFE Application อย่าลืมลงทะเบียน

**อุปกรณ์คอมพิวเตอร์** ลงทะเบียนและใช้บริการผ่านเว็บไซต์บริษัท

📔 คลิกที่นี่ เพื่อลงทะเบียนผ่านเว็บไซต์

DAOL

Single Sign On

สแกนเพื่อติดตั้ง

อุปกรณ์มือถือ / Tablet ลงทะเบียนและใช้บริการผ่าน DAOL LIFE Application 🚺 App Store 🌔 Google Play

#### <u>ตัวอย่างอีเมลเปิดบัญชี</u>

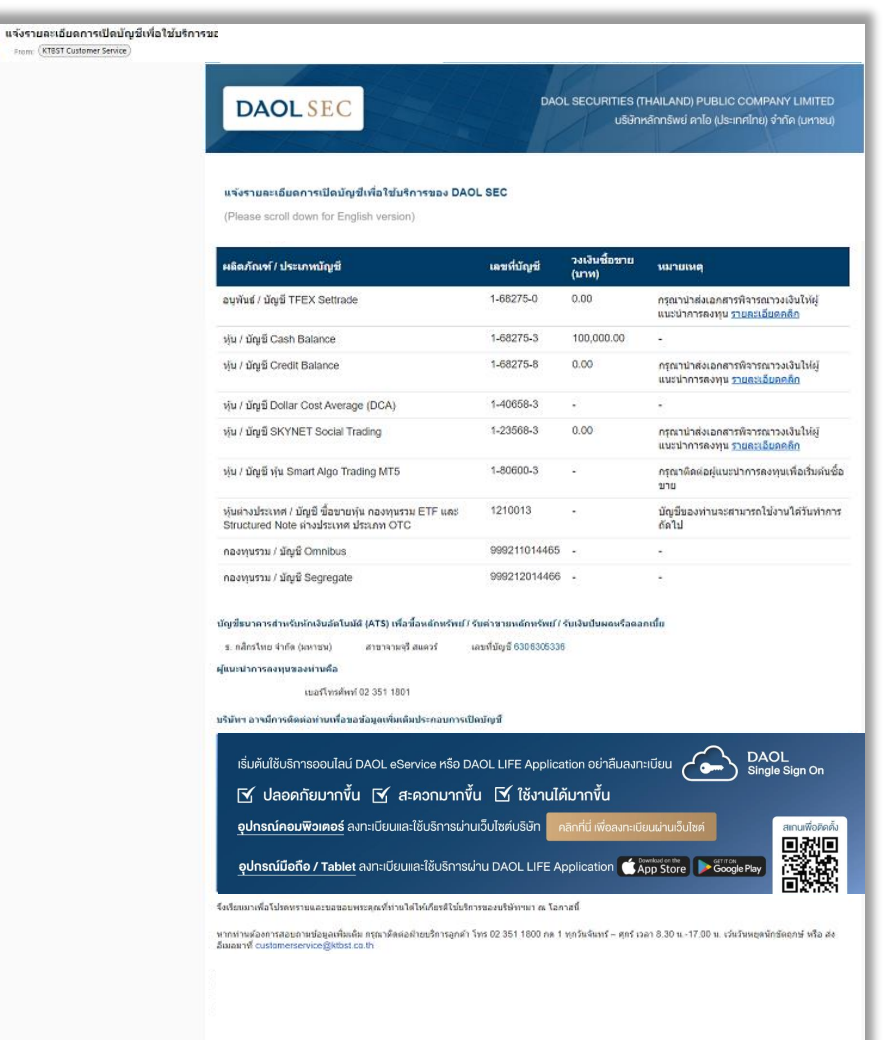